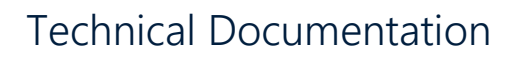

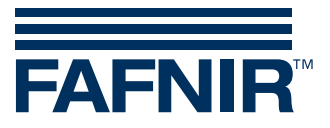

VISY-Check

| Image: Status state state sta | Use Lowe-Case (LC) protocol<br>68391<br>VISY-STICK 5.6<br>Ready CRC<br>22,059<br>1166,618<br>23,054<br>23,054<br>1,99<br>2,3 2,8 2,6 2,7 2,9<br>1,23<br>uto start CE VPI Channel |
|----------------------------------------------------------------------------------------------------|----------------------------------------------------------------------------------------------------|
|                                                                                                    | 13201:2280:200                                                                                                    |
| COM Logang                                                                                                    | Language VPI Channel                                                                                                    |
| end value of comparator level [\                                                                                                    | 1,23                                                                                                    |
|                                                                                                    | 2,3 2,8 2,6 2,7 2,9                                                                                                    |
|                                                                                                    |                                                                                                    |

 Version:
 1

 Edition:
 2016-09

 Art. no.:
 350185

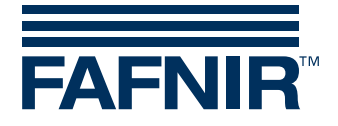

#### © Copyright

Reproduction and translation is permitted only with the written consent of the FAFNIR GmbH. FAFNIR GmbH reserves the right to carry out product alterations without prior notice.

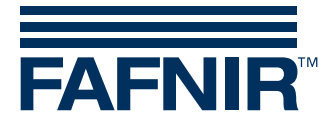

# Contents

| 1   | Overview            | 1 |
|-----|---------------------|---|
| 2   | Installation        | 1 |
| 3   | Operation:          | 2 |
| 3.1 | Standard protocol   | 2 |
| 3.2 | Lower-case protocol | 3 |
| 3.3 | Log file            | 3 |
| 4   | Error messages      | 5 |
| 5   | List of figures     | 6 |

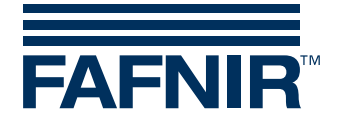

# 1 Overview

The application VISY-Check is used for functional checking of the FAFNIR sensors TORRIX and VISY-Stick. With this software, device-specific information and measured values can be read and displayed. VISY-Check is part of the FAFNIR USB adapter, which is required for reading the data.

## 2 Installation

- 1) Connect the FAFNIR sensor to your PC using the FAFNIR USB adapter.
- 2) VISY-Check is delivered as executable file.Please copy this file into any directory and run the "exe" file.The program window opens without data entries (see Fig. 1).
- 3) For sensor connection, the allocated COM-Port must be assigned to the programming interface. The allocated COM port is displayed by the Windows Device Manager (see Fig. 2) and must be selected within the drop-down list of VISY-Check (example: COM 9).

| VISY-Check - v3.0.23               |                             | 🛛              |
|------------------------------------|-----------------------------|----------------|
| v                                  | Use Lowe-Case (LC) protocol |                |
| Device number                      |                             |                |
| Firmware                           |                             |                |
| PS / Status                        |                             | CRC            |
| Temp.[°C]                          |                             |                |
| Product Level [mm]                 |                             |                |
| Water Level [mm]                   |                             |                |
| Correct measurements [%]           | 0%                          |                |
| Start level [V] / Damping [mm]     | 0,00                        | 0              |
| Pulse length [µs] / Pulse height   | 0,00                        | 0              |
|                                    |                             |                |
| COMogging<br>3 9 5 sec y Start ~ A | Auto start                  | PI Channel     |
| 9                                  |                             | COM9: 1200 8N1 |

Figure 1: Program Start

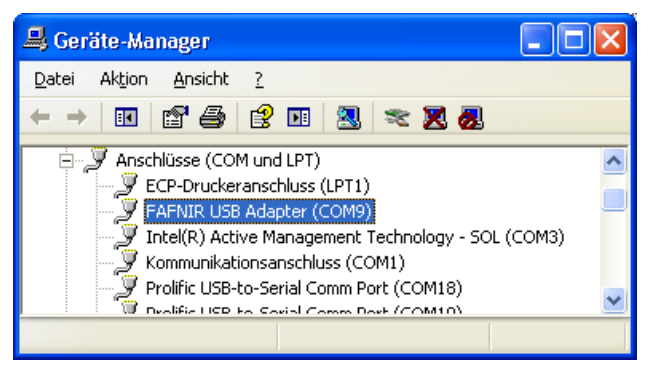

Figure 2: COM port

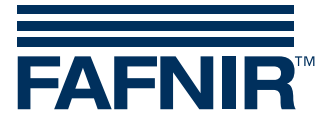

# **3 Operation:**

Select "German" (DE) or "English" (EN) in the "Language" field.

## 3.1 Standard protocol

After starting the application, the data of the connected sensor will be displayed.

| T VISY-Check - v3.0.23              |                                    |
|-------------------------------------|------------------------------------|
| E C                                 | Use Lowe-Case (LC) protocol        |
| Device number                       | 68391                              |
| Firmware                            | VISY-STICK 5.6                     |
| PS / Status 11                      | Ready CRC                          |
| Temp.[°C]                           | 22,059                             |
| Product Level [mm]                  | 1166,618                           |
| Water Level [mm]                    | 23,054                             |
| Correct measurements [%]            | 100%                               |
| start value of comparator level [V] | 1,99                               |
| Peak width                          | 2,3 2,8 2,6 2,7 2,9                |
| end value of comparator level [V]   | 1,23                               |
| COM Logging                         | uto start C EN C DE COM1: 1200 BN1 |

Figure 3: Sensor data

#### Description of the data fields

| Device number:                       | Device number of the FAFNIR sensor                                                                       |
|--------------------------------------|----------------------------------------------------------------------------------------------------|
| Firmware:                            | Version of the stored firmware                                                                           |
| PS:                                  | Parameter set (for internal use)                                                                         |
| Status:                              | ready = measured value transmission is working<br>not ready = measured value transmission is not working |
| CRC:                                 | Data integrity check<br>(green = OK / red = incorrect)                                                   |
| Temp. [°C]:                          | Display of the sensor temperature in °C                                                                  |
| Product Level [mm]:                  | Position height of the product float in mm                                                               |
| Water Level [mm]:                    | Position height of the water float in mm                                                                 |
| Correct measurements [%]:            | green:90-100%correct measurementsyellow:50-90%correct measurementsred:0-50%correct measurements          |
| Start value of comparator level [V]: | Comparison level to the measuring signal (start value)                                                   |
| Peak width [µs/counts]:              | Peak width of the measured signal (1-5 $\mu$ s)                                                          |
| End value of comparator level [V]:   | Comparison level to the measuring signal (end value)                                                     |

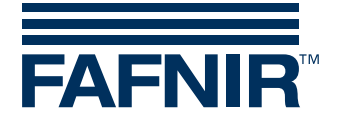

## 3.2 Lower-case protocol

In case of using the Multi Protocol with several sensors in parallel operation, the Lower-case protocol must be selected for displaying the measured values:

| Provide the state of the state of the state |              |       |        |        |  |  |
|----------------------------------------------------------------------------------------------------|--------------|-------|--------|--------|--|--|
| V Use Lowe-Case (LC) protocol                                                                                                    |              |       |        |        |  |  |
| Device numb                                                                                                    | ber          | 68391 |        |        |  |  |
| Firmware                                                                                                    | a 5.6.20     | VISY  | -STI   | CK 5.6 |  |  |
| PS / Status                                                                                                    | 11           |       | 0      | CRC    |  |  |
| Temp.[°C]                                                                                                    |              |       |        | 21,873 |  |  |
| Product Leve                                                                                                    | el [mm]      |       | 11     | 69,243 |  |  |
| Water Level                                                                                                    |              |       | 24,373 |        |  |  |
| Correct measurements [%]                                                                                                    |              | 10    | 0%     |        |  |  |
| Start level [V] /                                                                                                    | Damping [mm] | 2,00  |        | 8160   |  |  |
| Pulse length [µ                                                                                                    | 2,24         |       | 160    |        |  |  |
| COM Logging VPI Channel                                                                                                    |              |       |        |        |  |  |

Figure 4: Lower-case protocol

The display of the Lower-case protocol differs from the standard display by indicating additional 5 temperatures when using VISY-Stick Advanced probes, as well as indicating additional attenuation and pulse height of the measured signals.

# 3.3 Log file

The measured values can be stored to a log file. To do this, enter the storage interval in the "Logging" field and select the unit [sec / min] (example: 5 seconds).

With the "Start" button a file query opens to specify the location and name of the log file (see following figure).

| Logdatei au                                                             | swählen                                                |                                |      | ? 🗙             |
|-------------------------------------------------------------------------|--------------------------------------------------------|--------------------------------|------|-----------------|
| <u>S</u> uchen in:                                                      | 🗎 Eigene Dateien                                       | • + [                          | è 🖆  | <b>Ⅲ -</b>      |
| Download:<br>Eigene Bild<br>Eigene Mu<br>HEW<br>Outlook Si<br>Outlook-D | s<br>ler<br>sik<br>cherungen (Nicht Löschen)<br>ateien | ) Check_log.log<br>Portmon.log |      |                 |
| <                                                                       |                                                        | ]                              |      | >               |
| Datei <u>n</u> ame:                                                     | Check_log.log                                          |                                |      | 0 <u>f</u> fnen |
| Datei <u>t</u> yp:                                                      | Logdateien (*.log)                                     | •                              | ] _/ | Abbrechen       |

Figure 5: Log file directory

After this query is confirmed, the storage of the measured values starts.

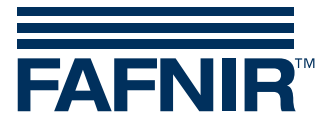

With the "stop" button, the storage of the measured values will be interrupted (see following figure).

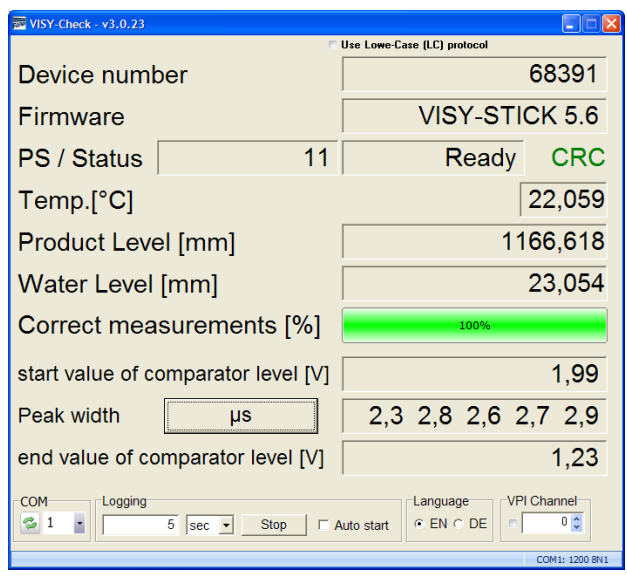

Figure 6: Storage of measured values

#### The log file contains the following values which are formatted here for clarity:

|                  | Serien- | Produkt-        | Produktfüll- | Wasserfüll- | Startwert       |                     | Endwert         | Korrekte      |        | Firmware       |
|------------------|---------|-----------------|--------------|-------------|-----------------|---------------------|-----------------|---------------|--------|----------------|
| Datum/Uhrzeit    | nummer  | temperatur [°C] | höhe [mm]    | höhe [mm]   | Vergleichspegel | Peakbreiten         | Vergleichspegel | Messungen [%] | Status | Version        |
| 08.09.2014 15:26 | 56505   | 24,125          | 185,034      | 26,07       | 1,99            | 2,1 2,1 2,1 2,1 2,1 | 1,76            | 100           | Ready  | VISY-STICK 5.4 |
| 08.09.2014 15:26 | 56505   | 24,019          | 185,041      | 26,072      | 1,99            | 2,0 2,0 2,0 2,0 2,0 | 1,76            | 100           | Ready  | VISY-STICK 5.4 |
| 08.09.2014 15:26 | 56505   | 23,882          | 185,05       | 26,073      | 1,99            | 1,8 2,0 2,0 2,2 1,8 | 1,76            | 100           | Ready  | VISY-STICK 5.4 |
| 08.09.2014 15:26 | 56505   | 23,84           | 185,094      | 26,068      | 1,99            | 2,0 2,0 2,0 2,0 2,0 | 1,76            | 100           | Ready  | VISY-STICK 5.4 |
| 08.09.2014 15:26 | 56505   | 23,787          | 185,109      | 26,068      | 1,99            | 2,2 2,2 2,2 2,2 2,1 | 1,76            | 100           | Ready  | VISY-STICK 5.4 |
| 08.09.2014 15:26 | 56505   | 23,724          | 185,12       | 26,069      | 1,99            | 1,9 2,0 2,0 2,0 1,9 | 1,76            | 100           | Ready  | VISY-STICK 5.4 |
| 08.09.2014 15:26 | 56505   | 23,697          | 185,141      | 26,067      | 1,99            | 2,0 2,0 2,0 2,1 2,0 | 1,76            | 100           | Ready  | VISY-STICK 5.4 |
| 08.09.2014 15:26 | 56505   | 23,638          | 185,166      | 26,068      | 1,99            | 2,0 2,0 2,0 2,0 2,0 | 1,76            | 100           | Ready  | VISY-STICK 5.4 |
|                  |         |                 |              |             |                 |                     |                 |               |        |                |

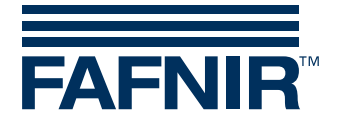

# 4 Error messages

In case of incorrect readings following warnings will be displayed:

| WISY-Check - v3.0.23                                                                                        |                             |  |  |  |
|----------------------------------------------------------------------------------------------------|-----------------------------|--|--|--|
| n                                                                                                    | Use Lowe-Case (LC) protocol |  |  |  |
| Device number                                                                                               | 68391                       |  |  |  |
| Firmware                                                                                                    | VISY-STICK 5.6              |  |  |  |
| PS / Status 11                                                                                              | Ready CRC                   |  |  |  |
| Temp.[°C]                                                                                                   | 22,059                      |  |  |  |
| Product Level [mm]                                                                                          | 188,241                     |  |  |  |
| Water Level [mm]                                                                                            | 12,257                      |  |  |  |
| Correct measurements [%]                                                                                    | <mark>53%</mark>            |  |  |  |
| start value of comparator level [V]                                                                         | 1,99                        |  |  |  |
| Peak width                                                                                                  | 2,3 2,8 2,6 2,7 2,9         |  |  |  |
| end value of comparator level [V]                                                                           | 1,23                        |  |  |  |
| COM Logging VPI Channel<br>♀ 9 ■ 5 sec ▼ Start □ Auto start ○ EN ○ DE □ 0 0 0 0 0 0 0 0 0 0 0 0 0 0 0 0 0 0 |                             |  |  |  |

Figure 7: Warning

Once the number of valid measured values falls below 90 %, the colour of the signal bar changes from green to yellow.

| Provide the second second seco |                    |                             |                |
|----------------------------------------------------------------------------------------------------|--------------------|-----------------------------|----------------|
|                                                                                                    | n                  | Use Lowe-Case (LC) protocol |                |
| Device numb                                                                                                    | er                 |                             | 68391          |
| Firmware                                                                                                    |                    | VISY-STI                    | CK 5.6         |
| PS / Status                                                                                                    | 11                 | Ready                       | CRC            |
| Temp.[°C]                                                                                                    |                    |                             | 22,059         |
| Product Leve                                                                                                    | l [mm]             | 1                           | 88,242         |
| Water Level [                                                                                                    | [mm]               |                             | 12,259         |
| Correct meas                                                                                                    | surements [%]      | 38%                         |                |
| start value of co                                                                                                    | mparator level [V] |                             | 1,99           |
| Peak width                                                                                                    | μs                 | 2,3 2,8 2,6 2               | 2,7 2,9        |
| end value of cor                                                                                                    | mparator level [V] |                             | 1,23           |
| COM Logging                                                                                                    | 5 sec 💌 Start 🗆 A  | Language VF<br>≪ EN ← DE    | I Channel      |
|                                                                                                    |                    |                             | COM1: 1200 8N1 |

Figure 8: Error

Once the number of valid measured values falls below 50 %, the colour of the signal bar changes from yellow to red.

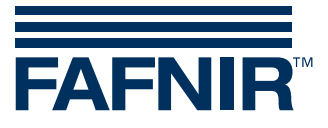

# 5 List of figures

| Figure 1: Program Start              | 1 |
|--------------------------------------|---|
| Figure 2: COM port                   | 1 |
| Figure 3: Sensor data                | 2 |
| Figure 4: Lower-case protocol        | 3 |
| Figure 5: Log file directory         | 3 |
| Figure 6: Storage of measured values | 4 |
| Figure 7: Warning                    | 5 |
| Figure 8: Error                      | 5 |

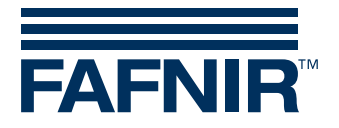

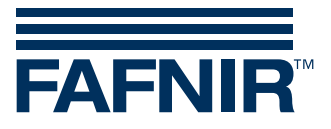

FAFNIR GmbH Schnackenburgallee 149 c 22525 Hamburg Germany Tel.: +49/40/39 82 07–0 Fax: +49/40/390 63 39 E-mail: info@fafnir.com Web: www.fafnir.com